## **COME SI ACCEDE A G SUITE?**

## **I METODO**

Per <u>evitare conflitti tra account personale ed account scolastico</u>, si consiglia di usare la procedura della **navigazione in incognito**.

Eseguire la NAVIGAZIONE IN INCOGNITO, cliccando sui 3 puntini neri accanto al proprio "pallino" google e scegliendo l'opzione NUOVA FINESTRA DI NAVIGAZIONE IN INCOGNITO.

*Per i docenti*: Accedere quindi con l'account istituzionale **nome.cognome@scientificoeinstein.edu.it** e la relativa **password**.

*Per gli studenti*: Accedere quindi con l'account istituzionale **cognome.nome@scientificoeinstein.edu.it** e la relativa **password**.

## ISTRUZIONI

1

Cliccare sui tre puntini (1) e selezionare Nuova finestra di navigazione in incognito

|                                                                            |                                                          | ☆             | ۲      | :   |
|----------------------------------------------------------------------------|----------------------------------------------------------|---------------|--------|-----|
| Modem Telecom Ital 🎐 YouTube Creators IT 💪 Google 🗋 Chrome URLs 🛓 Download | Nuova scheda                                             |               | Ctrl+1 | r.  |
|                                                                            | Nuova finestra                                           |               | Ctrl+N | 1   |
|                                                                            | Nuova finestra di navigazione in incognito Ctrl+Maiusc+N |               |        |     |
|                                                                            | Cronologia                                               |               |        |     |
|                                                                            | Download 2                                               |               | Ctrl+. | 1   |
|                                                                            | Preferiti                                                |               |        |     |
|                                                                            | Dimensioni dei caratteri -                               | 100% +        | 5      | 7   |
|                                                                            | Stampa Ctri+P<br>Trasmetti                               |               |        | 2   |
|                                                                            |                                                          |               |        |     |
| erca su Google o digita l'URL                                              | Trova                                                    |               | Ctrl+i | F   |
|                                                                            | Altri strumenti 🕨                                        |               |        |     |
|                                                                            | Modifica Taglia                                          | Copia         | Inco   | lla |
|                                                                            | Impostazioni                                             |               |        |     |
|                                                                            | Guida                                                    |               |        |     |
|                                                                            | Esci                                                     | Ctrl+Maiusc+Q |        |     |

## Comparirà una schermata tutta nera nella cui barra di ricerca occorrerà scrivere: gsuite.google.com/dashboard

Inserire le proprie credenziali e selezionare l'applicazione su cui lavorare (gmail. Drive, calendario, meet, classroom, ecc.)

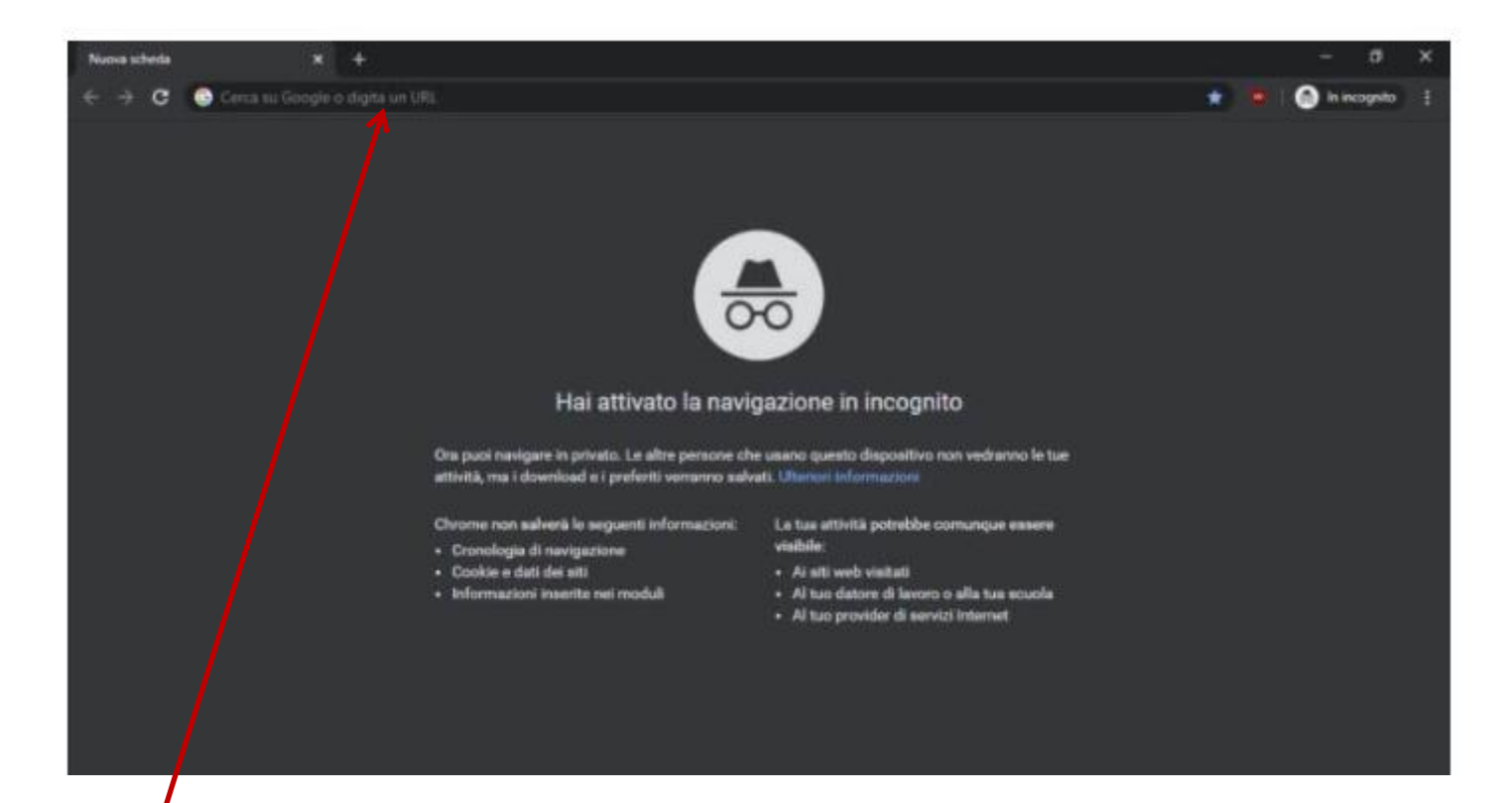

Barra della ricerca in cui digitare gsuite.google.com/dashboard